# USB2.0 PTZ Camera User's Manual L Series | H Series | P Series

# (0x, 3x, 10x)

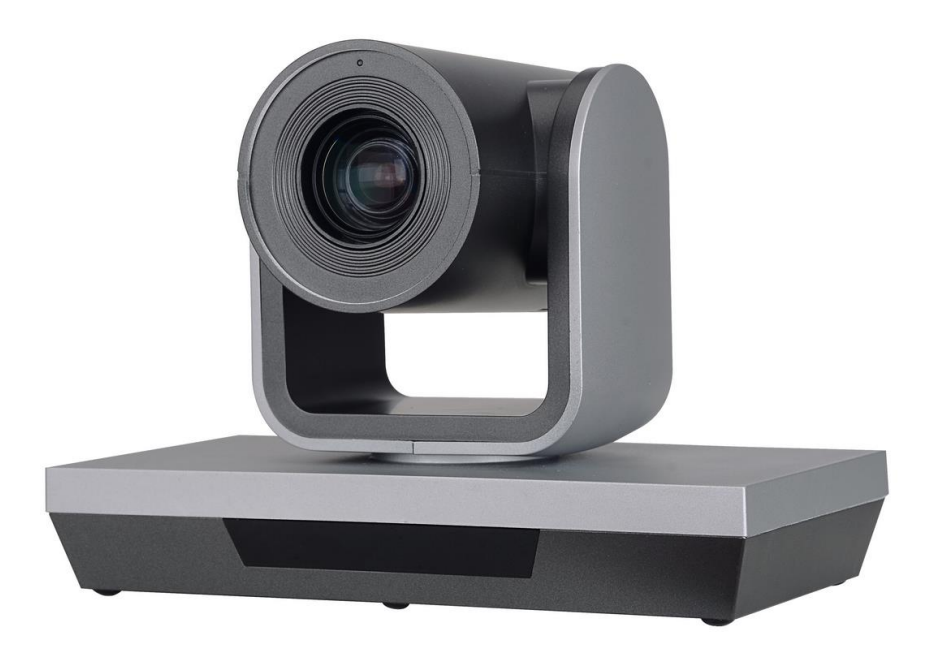

V042008

(English Version)

Please read this Manual before setting up camera, and stick to its requirement strictly. Suggest you keep this manual for further reference.

# Contents

| Function Features          | 2  |
|----------------------------|----|
| Standard Packing List      | 2  |
| Connection                 | 3  |
| OSD Menu Introduction      | 5  |
| L Series                   | 5  |
| H Series                   | 6  |
| Self-Testing Menu          | 6  |
| DOME OSD                   | 6  |
| LENS OSD                   | 7  |
| P Series                   | 9  |
| DOME OSD                   | 9  |
| LENS OSD                   |    |
| Special Preset Instruction |    |
| Remote Control             | 13 |
| USB to RS232 Control       | 16 |
| Installation Instruction   | 17 |
| Specification Sheet        |    |
| Troubleshooting            | 21 |

# **Function** Features

- Compact & Simple Design
- 2.1 Megapixel achieved 1080p resolution
- ▶ Equipped with smooth motors for Pan & Tilt movement
- Preset Accuracy
- Advanced video algorithm guarantee quality video
- ► Adopted Fixed, 3x, 10x optical zoom optional
- Compatible with VISCA, PELCO-D, UVC 1.5 protocol (L Series does not support UVC protocol)
- Compatible with most WebRTC Software and PTZ Control over USB Connection through UVC protocol or RS232 connection
- OSD Menu provided Address code, Baud rate and Protocol change options without Restart Camera (L Series no OSD Menu)
- Supplied with L type 5 Meters USB Cable with standard package, it's possible to extend over 10 meters USB Cable

# Standard Packing List

- USB2.0 HD PTZ Camera x 1 unit
- Manual's Book x 1 pc
- USB2.0 B Type 5 Meters L Type Data Cable x 1 pc
- Remote Controller (Without battery) x 1 pc
- L type Wall mount kits x 1 pc
- DC 12V 1A charger x 1 pc

# Connection

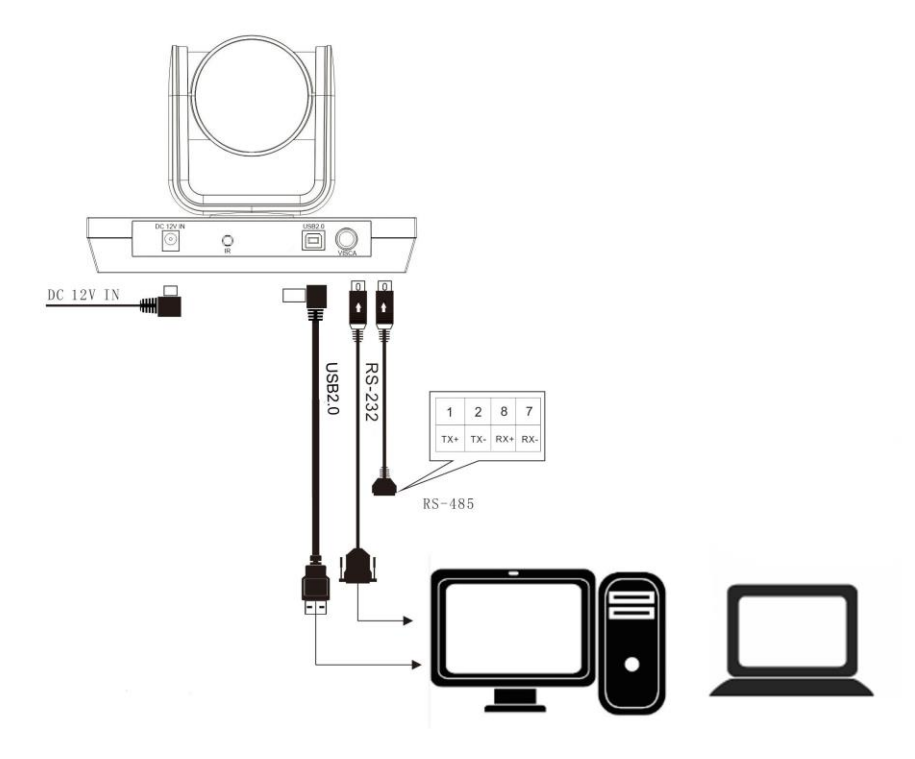

Lens: 0x, 3x, 10x optical zoom optional

# Interface:

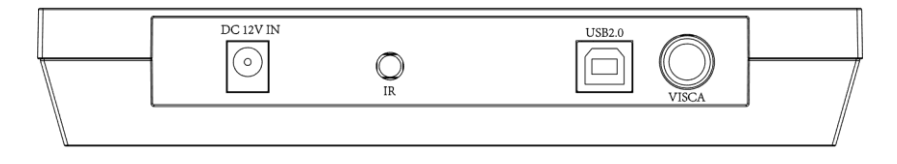

- a) DC 12V IN: Power supply
- b) IR: IR Signal receiver of remote control
- c) USB2.0: USB 2.0 Video output interface
- d) VISCA: RS-232, RS-485 control

#### ► VISCA INTERFACE

|        | 7                                                                            |        |
|--------|------------------------------------------------------------------------------|--------|
|        | (And)                                                                        |        |
| 8<br>5 | $\left(\left(\begin{smallmatrix}0&0&0\\0&0&0\end{smallmatrix}\right)\right)$ | 6<br>3 |
| 2      |                                                                              | 1      |

|         | Functions |           |
|---------|-----------|-----------|
| Pointer | RS 232    | RS 485    |
| 1       | DTR OUT   | RS485_TX+ |
| 2       | DSR OUT   | RS485_TX- |
| 3       | TXD OUT   | NC        |
| 4       | GND       | GND       |
| 5       | RXD OUT   | NC        |
| 6       | GND       | GND       |
| 7       | NC        | RS485_RX- |
| 8       | NC        | RS485_RX+ |

Cawera 1. DTR IN 2. DSR IN 3. TXD IN 4. GND 5. RXD IN 6. GND 7. IR OUT 8. N.C.

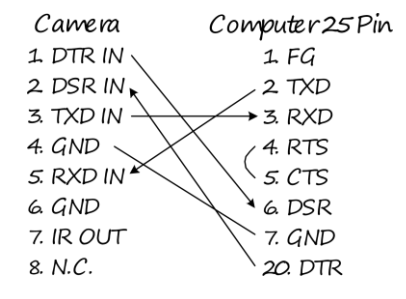

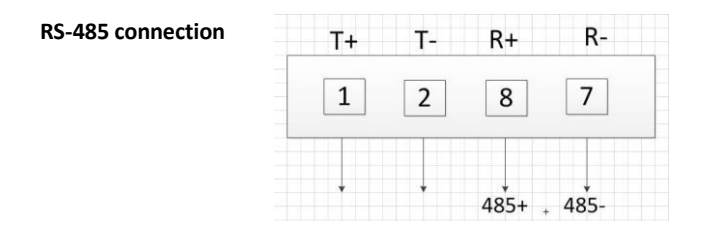

#### **L** Series

► L Series models don't have OSD MENU, you can call Special Presets to modify the address code and other parameters through "HD Camera Debugger" software.

Please see Page 12 "Special Preset Instruction" for more preset position numbers information.

| 📥 HD Camera Debugger           |                          |
|--------------------------------|--------------------------|
| Baudrate 9600 <b>v</b> Protoco | col VISCA 💌 Port Port4 💌 |
| Pan                            | Lens Preset              |
| Up                             | Tele Wide Set Num        |
| Left Auto Right                | Far Near Call 87         |
| Down                           | Tour Reset Clear         |
| Address Set Address 1          | Rev Home Lens OSD        |
| Speed                          | AF MF Dome OSD           |
| Dome Upgrate                   | Send                     |
| Import the file Start          | Send command             |
|                                | Send                     |
|                                |                          |

#### **H** Series

#### Self-Testing Menu

The Self-testing menu display current camera info, and you can press "DOME OSD" on remote control to adjust parameter.

Self-testing menu on screen after power on, and it will disappear once completed self-testing movement.

| INFORMAL     | LON    |  |
|--------------|--------|--|
| IR ADDRESS   | 1      |  |
| DOME ADDRESS | 1      |  |
| PROTOCAL     | VISCA  |  |
| BAUDRATE     | 9600   |  |
| CONTROL      | USB    |  |
| LENSTYPE     | SONY   |  |
| DOMETYPE     |        |  |
| VENDOR       |        |  |
| VERSION      | 1.2.12 |  |
|              |        |  |

- ▶ IR ADDRESS: Display current IR Address controlled by remote control
- DOME ADDRESS: Display current address code
- PROTOCOL: Display current control protocol
- BUADRATE: Display current baud rate
- CONTROL: Display control type
- LENSTYPE: Camera lens type
- DOMETYPE: Camera model info
- VENDER: Manufacturer
- VERSION: Firmware version info

#### DOME OSD

Press the "DOME OSD" button on the remote control to log in DOME OSD as follow. Press again same button to log-off OSD Menu.

| &IR ADDRESS   | 1     |
|---------------|-------|
| DOME ADDRESS  | 1     |
| PROTOCAL      | VISCA |
| BAUDRATE      | 9600  |
| PAN SPEED     | 14    |
| TILT SPEED    | 10    |
| AUTO REV      | ON    |
| FRAME         | P30   |
| FLICKER       | 50HZ  |
| PRESET FREEZE | OFF   |
| POS COMEBACK  | 30    |

#### **DOME OSD Menu**

- ► DOME ADDRESS: Choose address code Adjustable Value: 1-7
- PROTOCOL: Choose control protocol, optional VISCA / Pelco-D, effective after exiting menu.
- **BUADRATE:** Choose baud rate, optional 9600 / 38400, effective after exiting menu.
- ▶ PAN SPEED: Pan movement speed, optional 1-24, effective after exiting menu.
- **TILT SPEED:** Tilt movement speed, optional 1-20, effective after exiting menu.
- ► AUTO REV: Image auto flip, optional ON / OFF / MIRRORR / FLIP, effective immediately.
- ▶ FRAME: Video output frame rate, optional P30 / P25, effective immediately.
- **FLICKER:** Anti-flicker adjustment, optional 50 Hz / 60 Hz, effective immediately.
- PRESET FREEZE: Image freezing during preset call, optional ON / OFF, effective after exiting menu.
- POS COMEBACK: Timing automatic memory preset, optional 30s / 60s / 90s, effective after exiting menu.

#### LENS OSD

Press the "LENS OSD" button on the remote control to log in LENS OSD as follow. Press again same button to log-off OSD Menu.

| OFF   |
|-------|
| 9     |
| 3     |
| OFF   |
| AUTO  |
| 76    |
| 82    |
| AUTO  |
| 1/180 |
| FIXED |
| 8     |
|       |

#### **LENS OSD Menu**

- **BL:** Backlight, optional OFF / ON, effective immediately.
- **SATURATION**: Saturability, optional range 0-15, effective immediately.
- **SHARPNESS:** Acutance, optional range 0-15, effective immediately.
- **NR**: Noise reduction, optional OFF / AUTO / 1-4, effective immediately.
- ▶ WB: White balance, optional AUTO/INDOOR/OUTDOOR/ONEPUSH/ATW/MANUAL.

**RGAIN:** Red signal, optional 0-255, WB only takes effect under MANUAL mode.

BGAIN: Blue signal, optional 0-255, WB only takes effect under MANUAL mode.

► AE: Exposure, optional AUTO/ MANUAL, effective immediately.

**SHUTTER:** Shutter speed, optional 1/10000-1/60, AE only takes effect under MANUAL mode.

IRIS: Iris, default FIXED, non-adjustable.

BRIGHT: luminance, optional 0-15, effective immediately.

#### Notes:

- 1. No Pan/Tilt movement function while OSD Menu on screen.
- 2. Address code, protocol, baud rate, preset freezing, preset memory function does not changes after Reset of remote control.
- 3. SHUTTER can only be adjusted if it is selected as MANUAL in the AE menu.
- 4. RGAIN, BGAIN can only be adjusted when selected as MANUAL in the WB menu.

#### **P** Series

#### DOME OSD

Press the "DOME OSD" button on the remote control to log in DOME OSD as follow. Press again same button to log-off OSD Menu.

| Dome Setup  |             |  |
|-------------|-------------|--|
| Protocol    | ->          |  |
| Dome        | ->          |  |
| Information | ->          |  |
| Language/语言 | English(英文) |  |
| Exit        | <-          |  |
|             |             |  |

#### **DOME OSD Menu**

#### Protocol

Dome Address: Choose dome address Adjustable Value: 1-7

Dome Protocol: Choose control protocol, optional Visca / Pelco\_D, effective after exiting menu.

Buad rate: Choose baud rate, optional 2400/4800/9600/38400, effective after exiting menu.

Back: Back to previous menu

#### Dome

IR Address: Choose IR address

Adjustable Value: 1-3

Pan Speed: Pan movement speed, optional 1-24, effective after exiting menu.

Tilt Speed: Tilt movement speed, optional 1-18, effective after exiting menu.

Preset Freeze: Image freezing during preset call, optional On/Off, effective after exiting menu.

Preset Resume: Preset memory function, optional Off/30/60/90

Back: Back to previous menu

#### Information

Version: Firmware version info

Model: Camera model info

Date: Firmware version date

#### Language

Choose OSD menu language, optional English/Chinese, effective immediately.

► Exit

Log-off OSD Menu.

# **LENS OSD**

Press the "LENS OSD" button on the remote control to log in LENS OSD as follow. Press again same button to log-off OSD Menu.

| Image Setup |             |  |
|-------------|-------------|--|
| Exposure    | ->          |  |
| Color       | ->          |  |
| Image       | ->          |  |
| Information | ->          |  |
| Language/语言 | English(英文) |  |
| Exit        | <-          |  |

### **LENS OSD Menu**

#### Exposure

Brightness: Optional 0-255, effective immediately.

Backlight: Optional Off / On, effective immediately.

AE: Exposure, optional Auto/ Shutter, effective immediately.

Shutter: Shutter speed, optional 1/10000-1/25, AE only takes effect under MANUAL mode.

Flicker: Anti-flicker adjustment, optional 50 Hz / 60 Hz, effective immediately.

Back: Back to previous menu

#### Color

Hue: Optional 0-100, effective immediately.

Saturation: Optional 0-100, effective immediately.

Sharpness: Optional 0-127, effective immediately.

WB: White balance, optional Auto/Manual.

Color Temp: Optional 1500-15000, effective immediately.

Back: Back to previous menu

#### Image

Image Flip: Optional Off/All/Flip/Mirror

Frame: Optional 30/25

Image Mode: Optional Normal/Clear/Bright/Beauty

Back: Back to previous menu

#### ► Information

Version: Firmware version info

Model: Camera model info

Date: Firmware version date

#### Language

Choose OSD menu language, optional English/Chinese, effective immediately.

#### ► Exit

Log-off OSD Menu.

#### Notes:

1. No Pan/Tilt movement function while OSD Menu on screen.

2. Address code, protocol, baud rate, preset freezing, preset memory function does not changes after Reset of remote control.

3. SHUTTER can only be adjusted if it is selected as MANUAL in the AE menu.

4. RGAIN, BGAIN can only be adjusted when selected as MANUAL in the WB menu.

# Special Preset Instruction

| Preset Position | Functions                                                                                                    |  |
|-----------------|----------------------------------------------------------------------------------------------------|--|
| 76              | Enter stand-by status                                                                                                    |  |
| 84              | Starting up 30s/60s/90s save preset bits, call each time, switch once.<br>Low end models only support 30s calls, no 60s and 90s function. |  |
| 87              | Switch the remote controller address code 1(default value) 2, 3, once a call, switch once.                                                |  |
| 88              | Switch control protocol VISCA (default), Pelco-D, once a call, switch once.                                                               |  |
| 89              | Switch baud rate 9600bps(default), 38400bps, once a call, switch once.                                                                    |  |
| 90              | Image flip / mirror image                                                                                                    |  |
| 94              | Restart camera and return default settings                                                                                                |  |

Special Preset, the user can only call to realize its function and cannot set them up. In addition, it can not be called through the remote control, can only be called through control software (e.g. HD Camera Debugger), effective immediately after the call is completed.

# **Function Description:**

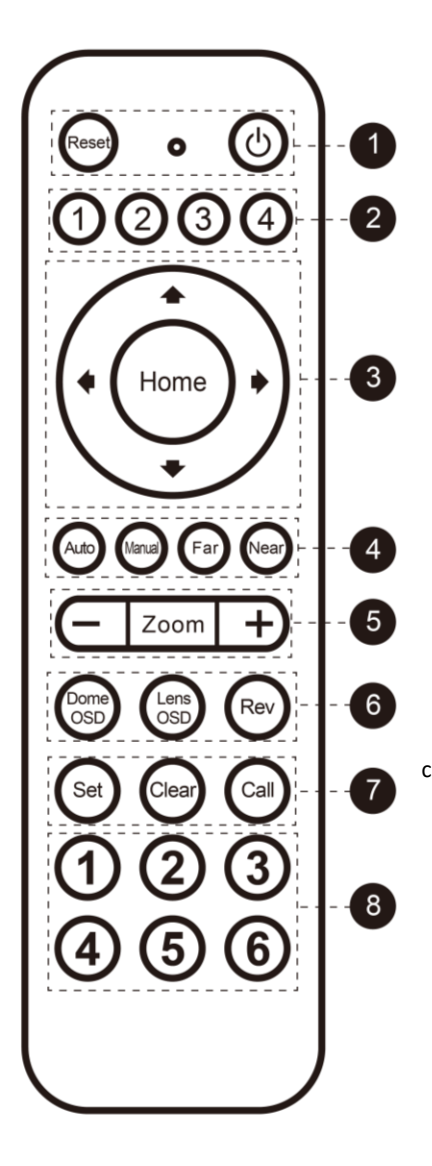

- 1) Reset / Power
- Address code selection key: camera address code and remote control address code corresponding, can realize control. (No.4 key is reserved)
- PTZ control key: control PTZ movement and return to the original position.
- Focus control key: Auto / manual switch. The focal length is adjusted by manual focusing.
- 5) Zoom control key: control optical zoom lens stretch.
- Menu control key: it is divided into camera menu and lens menu, and sets the parameters of camera and lens respectively.

Rev: flip control key, control the camera flip and mirror image.

- Preset position function area: after pressing the preset address, then press the control key to take effect, and it can be set, cleared and called.
- 8) Numbers key area: Preset address function

| S/N | Regional         | Keynote             | Functions                            |                     |
|-----|------------------|---------------------|--------------------------------------|---------------------|
| 1   | Decet            | Reset               | Restart camera and back to default   |                     |
|     | Reset            | Reset               | factory settings.                    |                     |
|     | Power ON/OFF     | Θ                   | Power ON/OFF                         |                     |
| 2   | Camera ID Choose | 4684                | Choose camera according to your      |                     |
| -   |                  |                     | remote control ("4" is reserved key) |                     |
|     |                  | Move camera up-side |                                      |                     |
|     |                  | 0                   | Move camera down-side                |                     |
| 3   | Pan/Tilt control | 0                   | Move camera go left                  |                     |
|     |                  | 0                   | Move camera go right                 |                     |
|     |                  | Home                | Return to the original position      |                     |
|     | Lens Focus       | Auto                | Auto focus automatically             |                     |
| 4   |                  | Manual              | Manual focus                         |                     |
|     | adjustments      | Far                 | Lens zoom in far end                 |                     |
|     |                  | Near                | Lens zoom in Near end                |                     |
| 5   | ZOOM Control     | – Zoom +            | Zoom out / in                        |                     |
| 6   | OSD Menu         | Dome                | Dome                                 | Login Dome OSD Menu |
|     |                  | OSD                 | (Press again to log-off OSD.)        |                     |
|     |                  | Lens                | Login Lens OSD Menu                  |                     |
|     |                  | OSD                 | (Press again to log-off OSD.)        |                     |

|   | Rev                              | Rev   | Control the camera flip and mirror |  |
|---|----------------------------------|-------|------------------------------------|--|
|   |                                  |       | image                              |  |
| 7 | Preset position<br>Function Area | Set   | To "Set" as preset position        |  |
|   |                                  | Clear | To "Clear" preset position         |  |
|   |                                  | Call  | To "Call" preset position          |  |
| 8 | Numbers key area                 | 123   | Numbers key 1 to 6 used for        |  |
|   |                                  | 456   | Presets.                           |  |

#### Notes:

1. Fixed focus models does not support focus and zoom control.

2. If the remote control indicator is not flashing or the light is dim, please replace the remote control battery in time ( AAA\*2pcs).

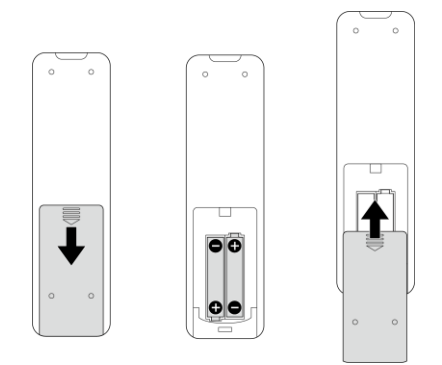

#### USB to RS232 Control

Install the USB to RS232 driver downloaded from the official website. After the completion, the corresponding serial port will appear. Use any control software through this serial port without RS232 cable, the user can control the camera in various control protocols, baud rate.

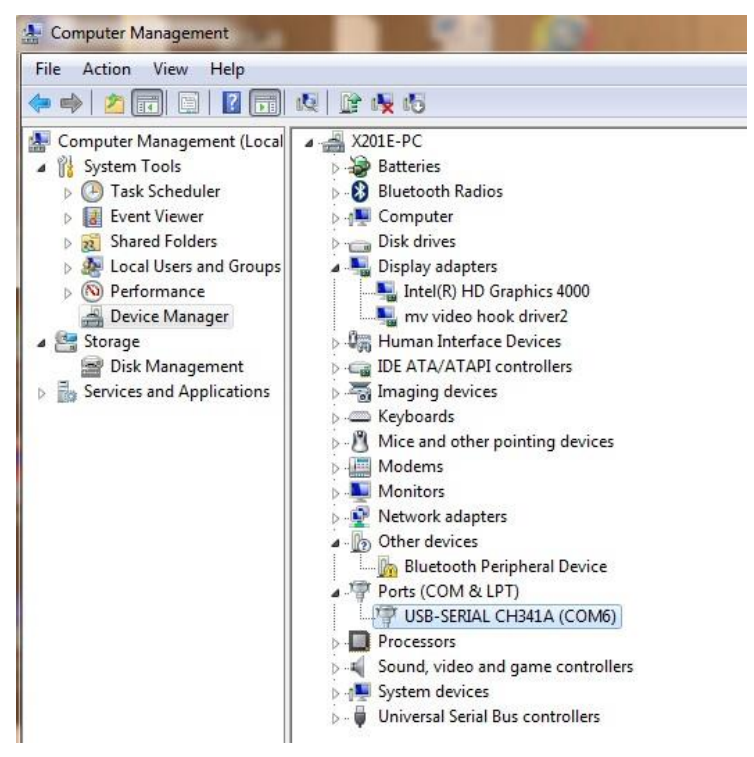

E.g. Computer Management->Device Manager->Ports (COM&LPT)->USB-SERIAL CH341A(COM6), COM6 is USB COM port; choose the corresponding COM port can realize USB Control to the camera.

#### Notes:

1. Check whether the USB Serial Port driver is installed in the device manager of the computer. If it is installed, users can select the corresponding serial port to control camera in the software.

2. If the control software does not support this COM port, please adjust COM port.

# Installation Instruction

# Wall Mount kits Installation

Installation mount kits provided with camera in the package.

1. Position mounting holes on the wall.

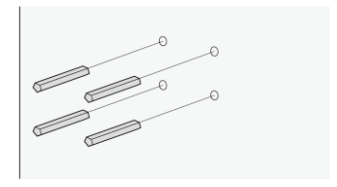

2. Screw the L-bracket.

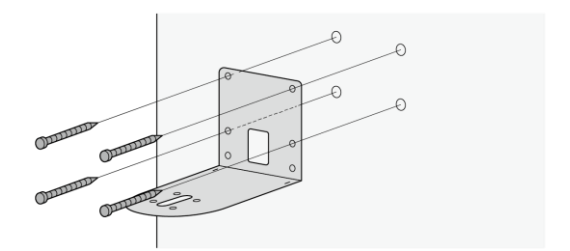

3. Screw the camera on the L-bracket.

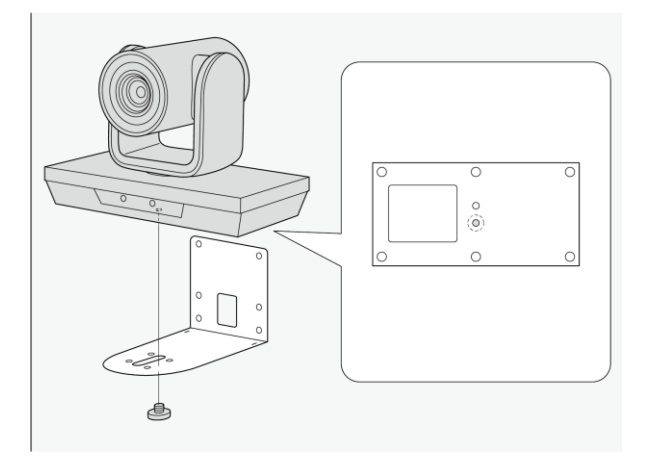

# L Series | H Series

| Model                   |                       | L Series Ox                                                            | L Series 3x     | H Series 3x                                       | H Series 10x     |
|-------------------------|-----------------------|------------------------------------------------------------------------|-----------------|---------------------------------------------------|------------------|
|                         | Sensor                | 1/2.7" HD color CMOS                                                   |                 | 1/2.9" SONY CMOS                                  |                  |
|                         | Effective Pixel       | 2.1 Megapixel                                                          |                 | 2.1 Megapixel                                     |                  |
|                         | Min.<br>Illumination  | 0.5Lux at F2.0                                                         |                 | 0.1Lux at F1.6                                    |                  |
|                         | White balance         | Auto                                                                   |                 | Auto/Manual/Indoor/Outdoor/ATW                    |                  |
| image Sensor            | Gain control          | Auto                                                                   |                 | Auto                                              |                  |
|                         | Back light            | Not Support                                                            |                 | Support                                           |                  |
|                         | Electronic<br>Shutter | Not Support                                                            |                 | Support                                           |                  |
|                         | S/N ratio             | >50db                                                                  |                 | >50db                                             |                  |
|                         | Focus                 | 4/6mm                                                                  | f=3-10mm        | f=3.3-10mm                                        | f=4.7-47mm       |
|                         | Iris                  | Fixed                                                                  |                 | F1.7-F3.0                                         | F1.6-F2.5        |
| Lens                    | Zoom                  | Fixed                                                                  | 3x Optical zoom | 3x Optical zoom                                   | 10x Optical zoom |
|                         | ноу                   | 4mm: 72.5°                                                             | 73°             | 84°                                               | 54°              |
|                         |                       | 6mm: 56.2°                                                             |                 |                                                   |                  |
| Video Output Interface  |                       | USB2.0 Type B                                                          |                 |                                                   |                  |
| Video Output Format     |                       | MJPEG: 1080P25, 720P30/25,<br>640*480, 640*360                         |                 | MJPEG: 1080P30/25, 720P30/25,<br>640*480, 640*360 |                  |
| Communication Interface |                       | USB                                                                    |                 | USB                                               |                  |
| Control Protocol        |                       | VISCA, PELCO-D                                                         |                 | VISCA, PELCO-D, UVC                               |                  |
| Baud Rate               |                       | 9600bps/38400bps                                                       |                 |                                                   |                  |
| Preset Position         |                       | 64                                                                     |                 |                                                   |                  |
| Speed Match             |                       | The speed can be determined according to the magnification of the lens |                 |                                                   |                  |
| OSD Menu                |                       | Not Support                                                            |                 | Support                                           |                  |
| Image Flip              |                       | Support                                                                |                 | Support mirrors image, flipping                   |                  |
| Pan Movement Speed      |                       | 1-40°/S                                                                |                 |                                                   |                  |

| Tilt Movement Speed  | 1-40°/S                             |                    |  |
|----------------------|-------------------------------------|--------------------|--|
| Pan Rotation Angle   | 330°                                |                    |  |
| Tilt Rotation Angle  | Up: 30                              | Up: 30°, Down: 30° |  |
| Remote controller    | IR Wireless Remote controller P/T/Z |                    |  |
| Power supply         | DC 12V 1A                           |                    |  |
| Working Temperature  | 0-50°C                              |                    |  |
| Environment Humidity | 0-95% RH                            |                    |  |
| LxWxH                | 180mm×112mm×129mm                   |                    |  |
| Weight               | 500g                                | 550g               |  |

#### P Series

| Model                  |                           | P Series 3x                                                                                                    | P Series 10x |  |
|------------------------|---------------------------|----------------------------------------------------------------------------------------------------|--------------|--|
| Image Sensor           | Sensor                    | 1/2.8" SONY CMOS                                                                                                    |              |  |
|                        | Effective Pixel           | 2.1 Megapixel                                                                                                    |              |  |
|                        | White Balance             | Auto/Manual                                                                                                    |              |  |
|                        | Backlight<br>Compensation | Support                                                                                                    |              |  |
|                        | Focal Length              | f=3.3-10mm                                                                                                    | f=4.7-47mm   |  |
|                        | Focus                     | Auto Focusing                                                                                                    |              |  |
| Lens                   | Iris                      | F1.7-F3.0                                                                                                    | F1.6-F2.5    |  |
|                        | Zoom                      | 3x Optical                                                                                                    | 10x Optical  |  |
|                        | нол                       | 84°                                                                                                    | 62°          |  |
| Video Output Interface |                           | USB 2.0 Type B                                                                                                    |              |  |
| Power Supply           |                           | Single USB2.0 Cable Power supply or DC 12V Charger optional                                                                                  |              |  |
| Video Output Format    |                           | MJPEG:1080P@30/25fps, 720P@30/25fps, 800*600, 640*360<br>H264:1080P@30/25fps, 720P@30/25fps, 800*600, 640*360<br>YUY2: 720P@10fps,360P@30fps |              |  |
| Communication Protocol |                           | VISCA, PELCO-D, UVC1.5                                                                                                    |              |  |
| Macro Focus            |                           | Support, minimum distance 12cm N/A                                                                                                    |              |  |

| Baud Rate                        | 2400bps/4800bps/9600bps/38400bps    |         |
|----------------------------------|-------------------------------------|---------|
| Preset Position                  | 64                                  |         |
| Touring Line                     | 4 cruise Sequence                   |         |
| OSD Menu                         | Support                             |         |
| Image Flip                       | Support Image Flip/Mirror           |         |
| Pan Movement Speed 330°, 1-24°/s |                                     | 1-24°/s |
| Tilt Movement Speed              | -30°~ +30°, 1-24°/s                 |         |
| Remote Controller                | IR Wireless Remote Controller P/T/Z |         |
| Work Temperature                 | 0-50°C                              |         |
| Work Humidity                    | 0-95%RH                             |         |
| Dimension                        | 180mm*112mm*129mm                   |         |
| Weight                           | 520g                                | 550g    |

Before bringing in your camera for service, check the following as a guide to troubleshoot the problem. If the problem cannot be corrected, please consult with your dealer.

| Symptom                                                    | Cause                                                                               | Solutions                                                                       |
|------------------------------------------------------------|-------------------------------------------------------------------------------------|---------------------------------------------------------------------------------|
| The power indicator of the camera is not on.               | The supplied DC 12V charger is not connected to the power socket                    | Reconnect the charger.                                                          |
| Can not recognize the                                      | TIRMIY.<br>The USB cable interface is not<br>connected properly.                    | Reconnect the USB cable.                                                        |
| USB.                                                       | Use the too long/low quality extension cable.                                       | Use our tested USB extension cable.                                             |
| Can not control the pan,                                   | It shows the OSD menu on the screen.                                                | Press the "Dome OSD" or "Lens<br>OSD" to exit the OSD menu.                     |
| tilt and zoom.                                             | Protocol or baud rate do not<br>match.                                              | Double check the protocol and baud rate.                                        |
|                                                            | The address on the remote control<br>does not match the IR address of<br>the camera | Press the address 1-3 to match<br>the corresponding IR address of<br>the camera |
| The remote control does                                    | Used out of battery                                                                 | Change new batteries.(AAA x 2)                                                  |
| not work.                                                  | Strong IR signal interference in the use environment.                               | Change the use environment or<br>turn off the IR signal interference<br>source. |
| Can not control the<br>camera by VISCA on the<br>computer. | The parameters of the computer do not match the camera's.                           | Double check the protocol and baud rate.                                        |